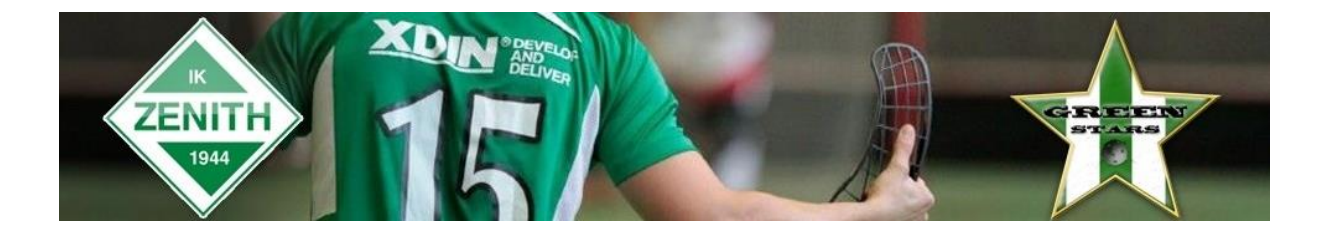

## Rapportera resultat i iBIS

Det finns olika sätt att komma till den match som ska rapporteras. Du kanske väljer en annan väg än den vi väljer att visa här. Ingen av vägarna är fel.

1. Logga in i iBIS Förening. Länk finns på vår sektionssida

http://ibis.innebandy.se/Fogisforeningklient/Login/Login.aspx

2. I den vänstra menyn. Klicka på det röda tävlingsnamnet där laget spelar i.

| Herrar                                                 |  |
|--------------------------------------------------------|--|
| ▶ Herrar<br>▶ Herrar Division 1<br>▶ Juniorallsvenskan |  |
| Damer                                                  |  |
| Damer                                                  |  |
| Ungdom pojkar                                          |  |
| Rödnivå Pojkar                                         |  |
| Ungdom flickor                                         |  |
| Rödnivå Flickor                                        |  |
| Barn pojkar                                            |  |
| Blånivå Pojkar                                         |  |
| Barn flickor                                           |  |
| Blånivå Flickor                                        |  |

3. Gå till fliken Matcher och välj rätt tävling i dropplistan.

...

Klicka sen på det röda matchnumret som gäller matchen som ska rapporteras.

| avlingskategori - Junioralisvenskan                                                                          |                                           |             |                                               |                                            |                                  |          |                                                                                  |                      |                  |       |  |
|----------------------------------------------------------------------------------------------------|-------------------------------------------|-------------|-----------------------------------------------|--------------------------------------------|----------------------------------|----------|----------------------------------------------------------------------------------|----------------------|------------------|-------|--|
| Uppgifter                                                                                                    | Tävlingar Anmälda lag                     |             | Matcher                                       |                                            |                                  |          |                                                                                  |                      |                  |       |  |
| IK Zenith (Juniorallsvenskan G) ▼  Visa listan i utskriftsvänligt format<br>Status Spelprogramet preliminärt |                                           |             |                                               |                                            |                                  |          |                                                                                  |                      |                  |       |  |
| Tävling ;                                                                                                    | a MatchNr ≎                               | Omg         | Hemmalag                                      | Bortalag 🔶                                 | Datum /<br>tid                   | Resultat | Anläggning <sub>‡</sub>                                                          | Anl.ng.              | Plann <u>ş</u> , | Karta |  |
| Juniorallsvenska<br>G                                                                                        | n 580706004                               | 1           | IK Zenith                                     | Stenungsunds<br>IBK                        | 2014-09-<br>27 15:00             |          | Björlanda<br>Idrottshall                                                         | 6010                 | 1                |       |  |
| Juniorallsvenska<br>G                                                                                        | n 580706008                               | 2           | Partille IBS                                  | IK Zenith                                  |                                  |          | Lexby<br>Idrottshall                                                             | 6032                 | 1                |       |  |
| Juniorallsvenska<br>G                                                                                        | n 580706014                               | 3           | IK Zenith                                     | FBC Lerum                                  | 2014-10-<br>11 15:00             |          | Björlanda<br>Idrottshall                                                         | 6010                 | 1                |       |  |
| Juniorallsvenska<br>G                                                                                        | n 580706019                               | 4           | IF Marin<br>Väst                              | IK Zenith                                  |                                  |          | Hall Of Flame                                                                    | 6019                 | 1                |       |  |
| G<br>Juniorallsvenska<br>G<br>Juniorallsvenska<br>G<br>Juniorallsvenska<br>G                                 | n 580706008<br>n 580706014<br>n 580706019 | 2<br>3<br>4 | Partille IBS<br>IK Zenith<br>IF Marin<br>Väst | IBK<br>IK Zenith<br>FBC Lerum<br>IK Zenith | 27 15:00<br>2014-10-<br>11 15:00 |          | Idrottshall<br>Lexby<br>Idrottshall<br>Björlanda<br>Idrottshall<br>Hall Of Flame | 6032<br>6010<br>6019 | 1<br>1<br>1      |       |  |

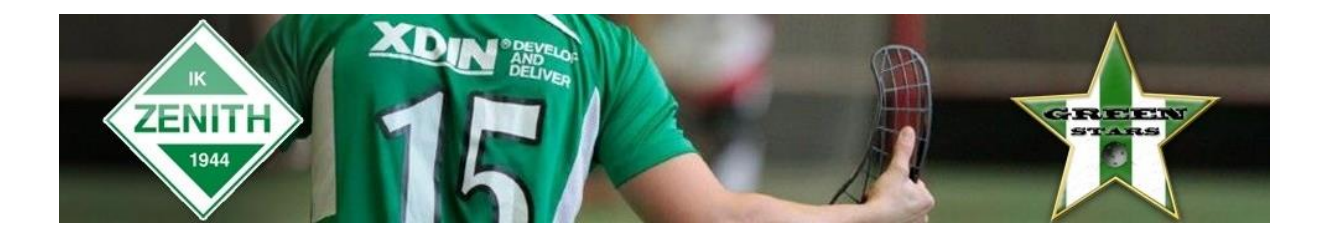

4. Klicka på fliken Resultat och fyll i antalet mål för hemmalaget och bortalaget.

Har matchen avgjorts efter förlängning eller straffar ska du fylla i slutresultatet och komplettera med information från dropplistorna.

| Uppgifter Domare                  | Resultat        | Händelser              | Trupp                  |                                  |              |         |          |  |  |  |  |
|-----------------------------------|-----------------|------------------------|------------------------|----------------------------------|--------------|---------|----------|--|--|--|--|
| 0                                 |                 |                        |                        |                                  |              |         |          |  |  |  |  |
| Resultat efter ordinarie tid      | -               |                        |                        | Status matchprotokollgodkännande |              |         |          |  |  |  |  |
| Resultat efter förlängning        | Ingen förlängr  | ning 🔻                 |                        | Namn                             | Status       |         |          |  |  |  |  |
| Resultat efter straffar           | Inget straffavo | jörande 🔻              |                        |                                  |              |         |          |  |  |  |  |
| Matchen spelades inte             |                 |                        |                        |                                  |              |         |          |  |  |  |  |
| Orsak                             | Ingen orsak     | •                      |                        |                                  |              |         |          |  |  |  |  |
| Spara                             |                 |                        |                        |                                  |              |         |          |  |  |  |  |
| A Resultattyp Hemma               | ımål Bortamål   | Hemmalaget<br>saknades | Bortalaget<br>saknades | Annan<br>orsak                   | Skapad<br>av | Mobilnr | Notering |  |  |  |  |
| Radera                            |                 |                        |                        |                                  |              |         |          |  |  |  |  |
| Matchstatistik                    |                 |                        |                        |                                  |              |         |          |  |  |  |  |
| Publiksiffra:                     |                 |                        |                        |                                  |              |         |          |  |  |  |  |
| Skottstatistik: Välj period 🔻 📃 - |                 |                        |                        |                                  |              |         |          |  |  |  |  |
| Spara                             |                 |                        |                        |                                  |              |         |          |  |  |  |  |
| A Period Skott Hemm               | alag Skott Borl | talag                  |                        |                                  |              |         |          |  |  |  |  |
| Radera                            |                 |                        |                        |                                  |              |         |          |  |  |  |  |
|                                   |                 |                        |                        |                                  |              |         |          |  |  |  |  |

## 5. Spara

6. Tillval, fyll i ev. publiksiffra. Spara.

7. Tillval, fyll i skottstatistiken för hemmalaget och bortalaget i perioderna/förlängningen. Spara.

Grattis, Nu är matchens resultat rapporterat.